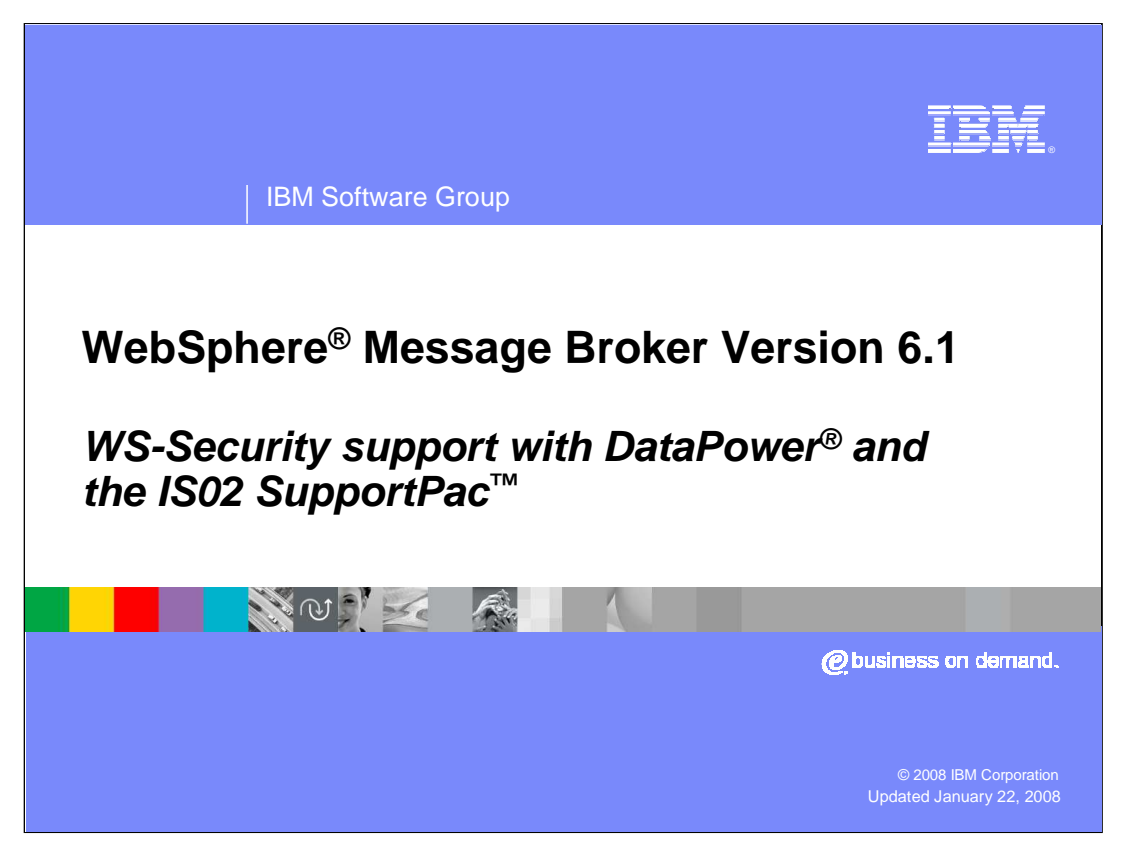

This presentation will discuss the "IS02" support pack, and describe how it can be used to complement the WS-Security function in WebSphere Message Broker Version 6.1 with the addition of the WebSphere DataPower system.

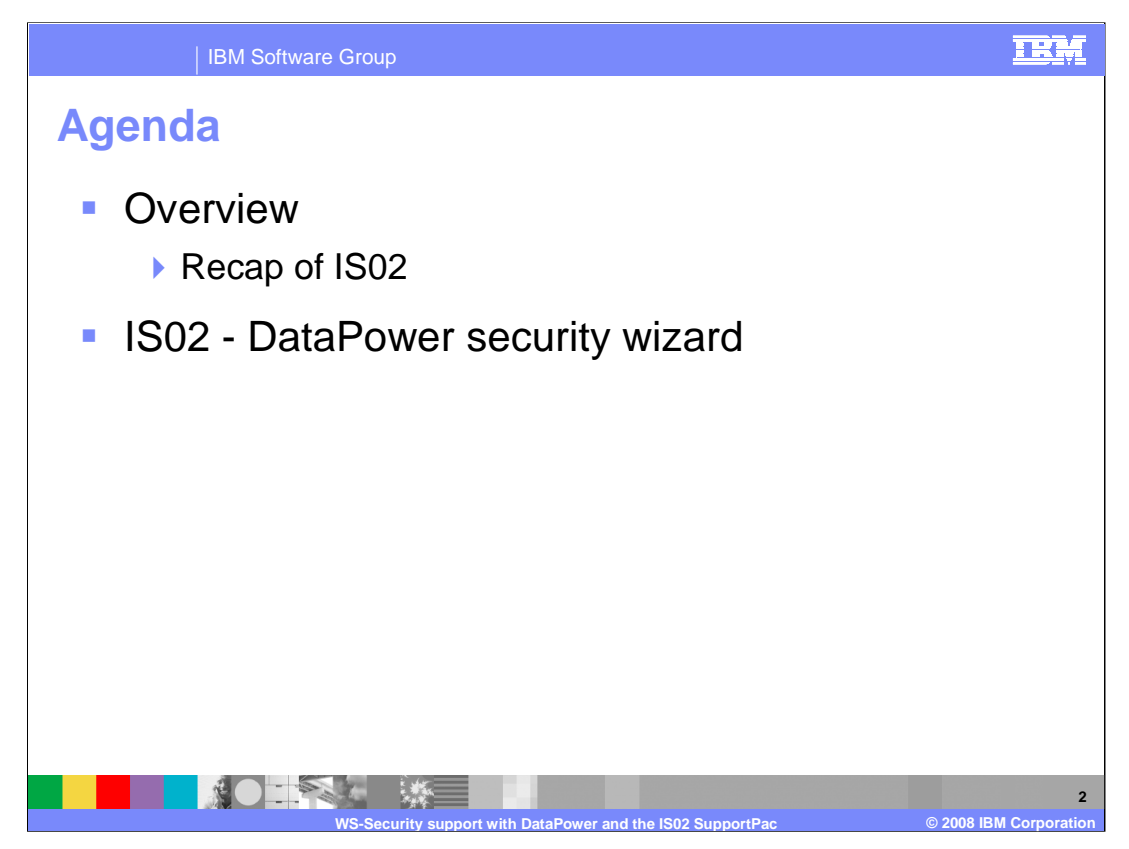

The presentation will first give a recap of the IS02 SupportPac, and how it can be used to administer the Message Broker runtime component.

It will then discuss the new functions in IS02, and show how the wizard has been enhanced to provide the ability to offload the WS-Security processing from the Message Broker.

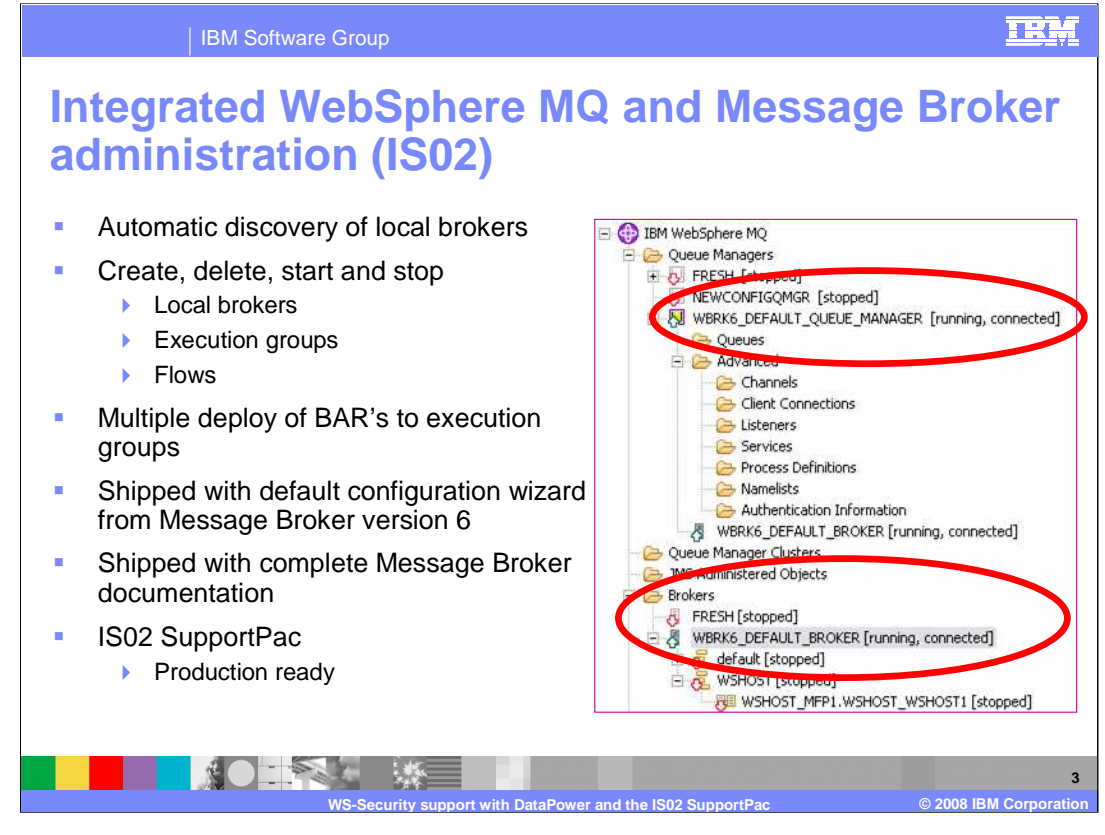

The IS02 SupportPac is a plug-in to the WebSphere MQ Explorer, based on Eclipse. The support pack provides the same capability as the Administration Perspective in the Message Broker Toolkit. Using this plug-in you can perform all administration functions on your Message Broker instances, such as starting and stopping message flow and execution groups, and deploying new instances of broker artifacts.

Since this is a plug-in to the MQ Explorer, the tool therefore provides a single view of all defined queue managers and broker instances.

You can deploy a bar file to multiple execution groups.

The IS02 plug-in understands the relationships between the queue managers and the brokers, and the queue manager display will also show any associated broker or Configuration Manager details. It also understands the resource dependencies, so will prevent deletion of a queue manager used by a broker.

IS02 is a category 3 SupportPac, which means that it is fully supported. You can open PMRs against this support pack in the event of a suspected defect.

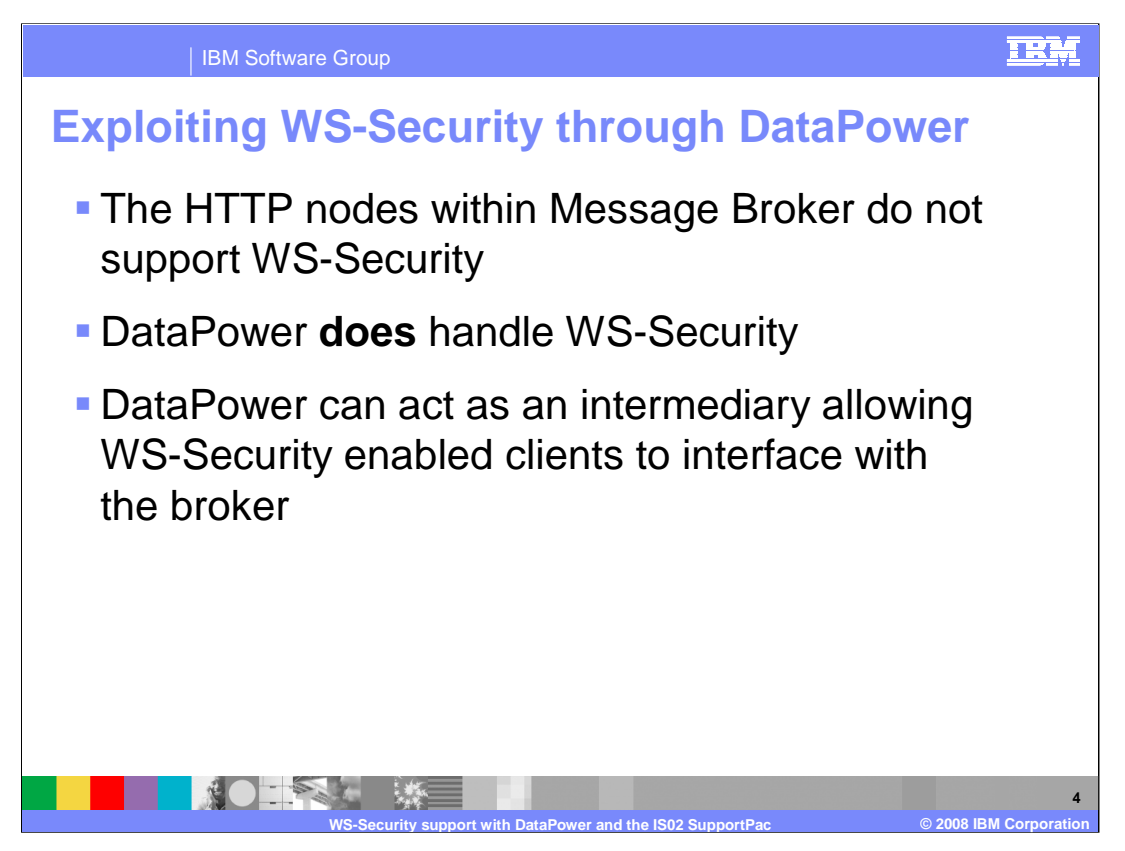

This slide explains why it may be appropriate to consider the use of the DataPower system in conjunction with Message Broker.

Although the new SOAP nodes in version 6.1 do support WS-Security, this function is not available if you are using the HTTP nodes. If you are going to use the HTTP nodes for Web services in conjunction with WS-Security, then you will need to handle the security components processing outside the Broker environment. The DataPower system can act in this role, and Web service clients will connect to this intermediary for security processing.

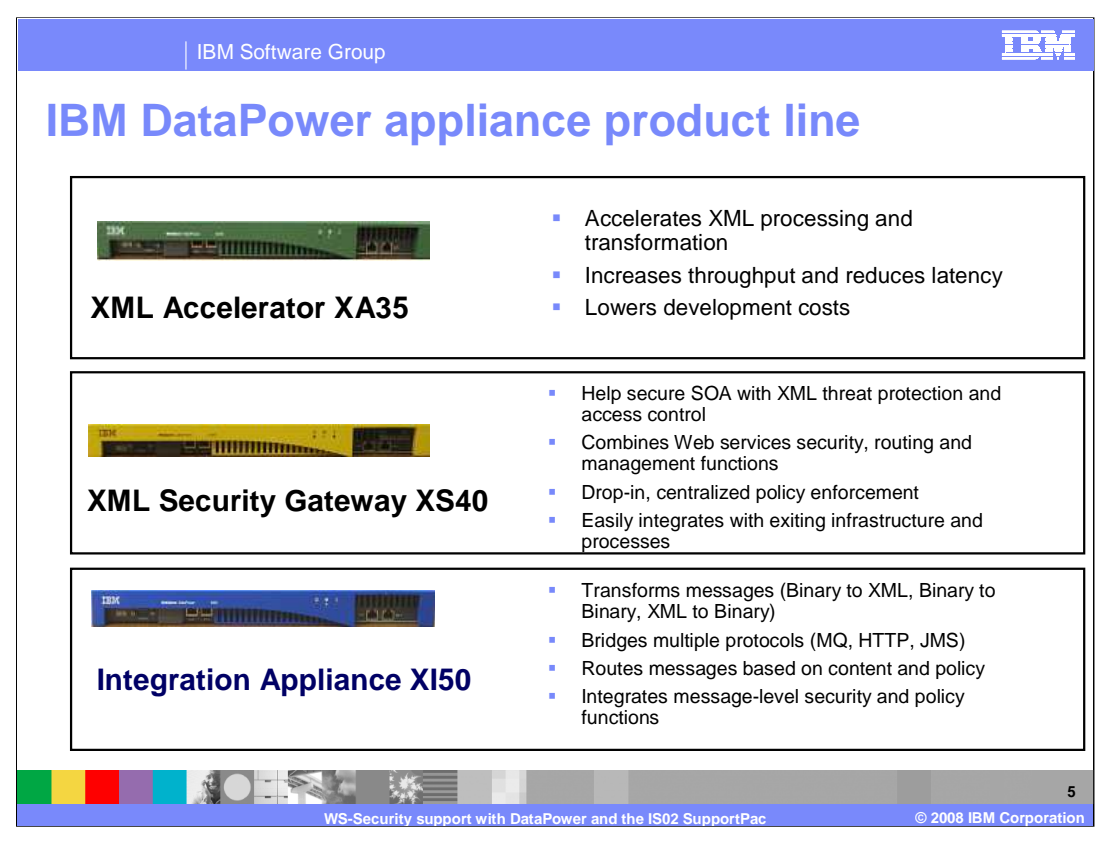

This slide gives a summary of the key DataPower systems.

The XA35 system is used to provide high-capacity XML processing and parsing capability.

The XS40 system provides security capability, including security for Web services, with WS-Security.

The XI50, in addition to providing the capability of the XA35 and XS40, provides the ability to convert between data formats, and to convert between network protocols.

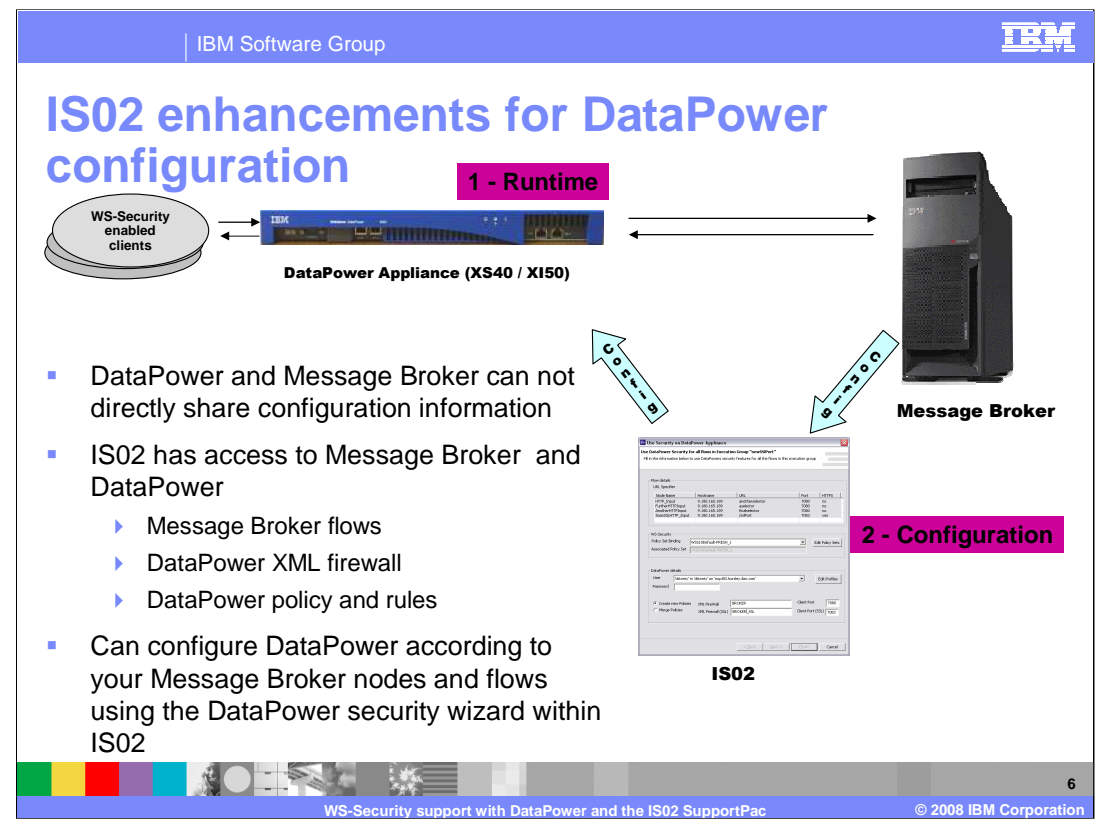

This slide represents the high-level architecture that is appropriate when using the DataPower system in conjunction with Message Broker.

The top part of this slide represents the runtime components, shown as number 1 on the slide. If the Web service client connects directly to the HTTP nodes in Message Broker, then no WS-Security will be possible. Instead, the Web service client connects directly to the DataPower appliance, where security checking is performed. Once the client request has been authenticated, the request is passed through to the Message Broker system. The DataPower system will perform decryption of the SOAP message, and then send the unencrypted message to the Message Broker.

For the reply, Message Broker will send the response message in unencrypted format to the DataPower system. This will encrypt the message and send it on to the originating client.

A typical configuration for this scenario will have the Message Broker system located behind the firewalls. The DataPower system may, however, be located within the DMZ.

The configuration of this environment is achieved using the IS02 support pack, shown as number 2 on this slide.

The IS02 support pack can communicate with both the Message Broker configuration, and with the DataPower system. It takes information from message broker regarding the Flows and HTTP Nodes, including HTTP/S port numbers and uses this to create a configuration in DataPower to allow the two products to work together.

DataPower can be configured to be used with Message Broker without the need for IS02. However, this is a manual task, and requires specific knowledge of the DataPower system and configuration tools.

This approach can only be used with the XS40 or XI50 models of the DataPower system.

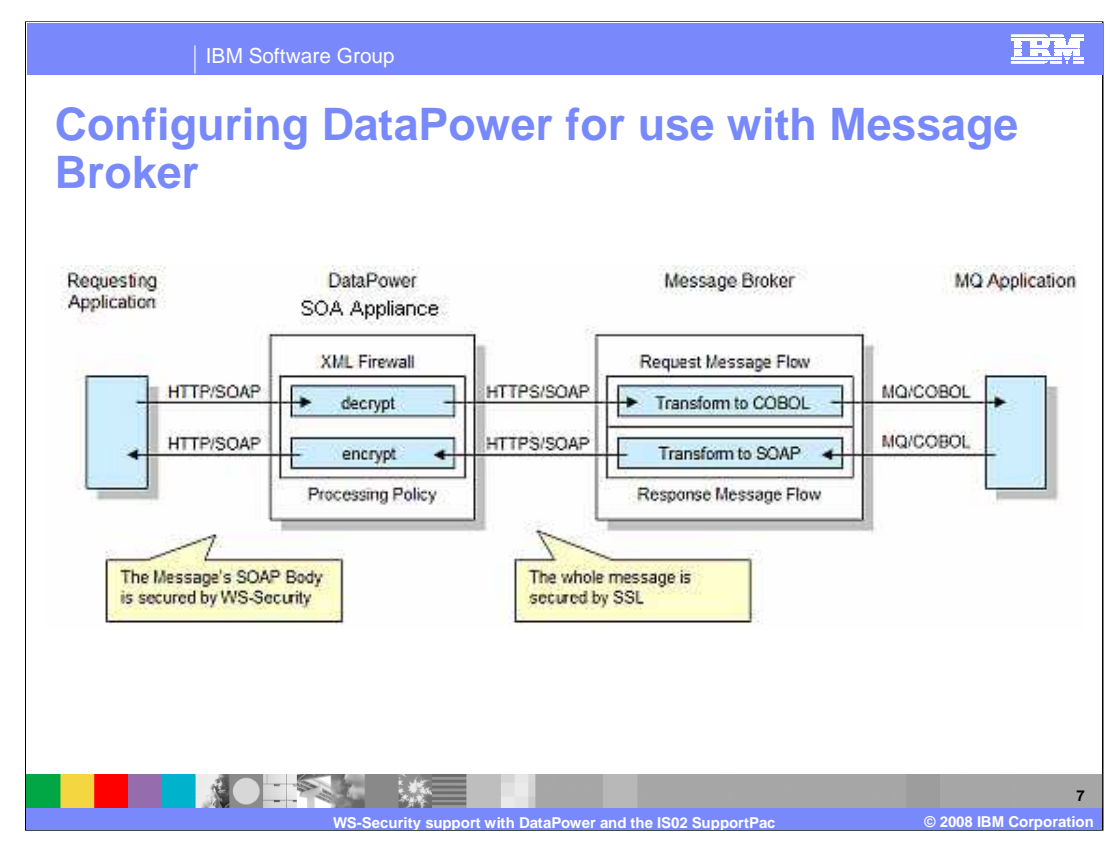

This slide shows the path of a Web service request, secured with WS-Security.

The body of the SOAP message has been secured using WS-Security processing and therefore must be decrypted before it can be processed within the message flow. A DataPower appliance is used as a front-end security gateway to decrypt the body of the SOAP message on the way into the message flow. The DataPower appliance is also used to encrypt the output message from the message flow before the reply is sent to the requesting application.

For a DataPower appliance to perform WS-Security processing, you must first create a firewall within it. This requires administration and information from both the Message Broker message flow and the DataPower appliance. You can perform this administration manually on the DataPower appliance, or you can use the DataPower security wizard, contained in the IS02 Message Broker plug-in.

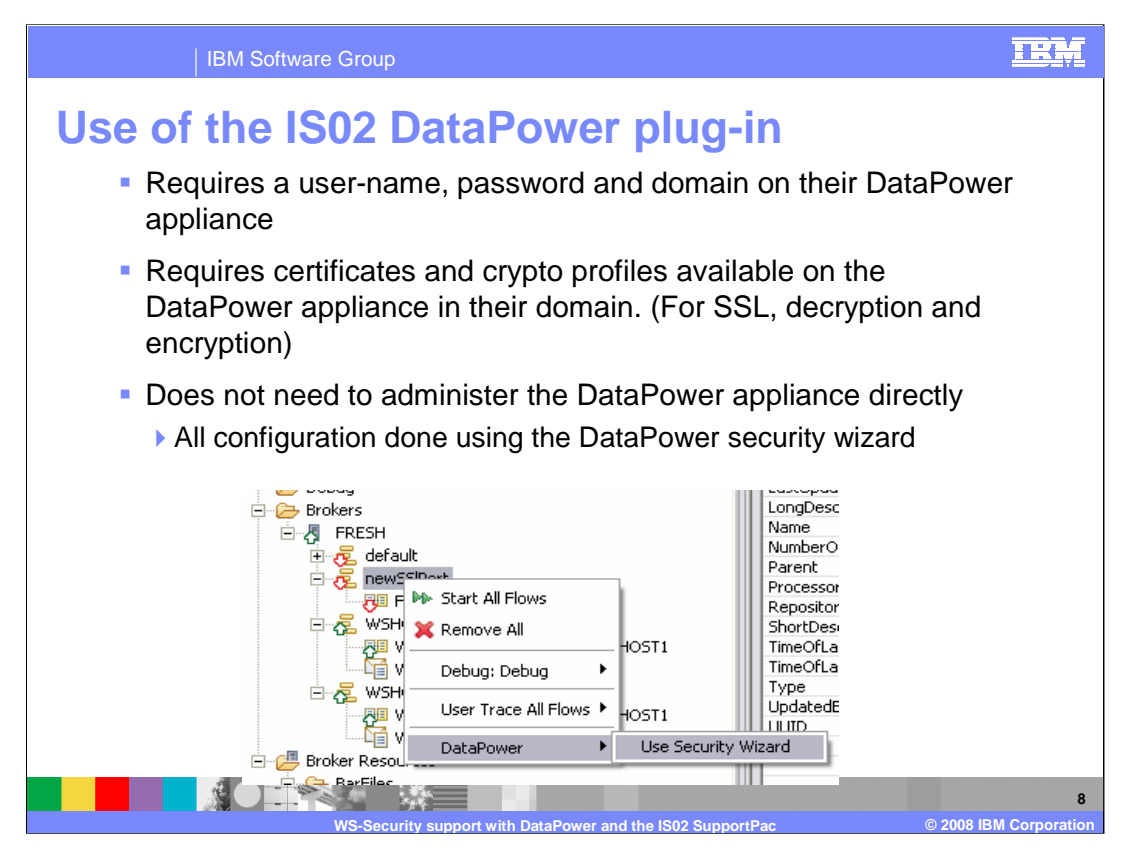

Configuration of the DataPower system is started from the IS02 support pack.

Before this is done, you must ensure that you have access to the administration functions of the DataPower system. This means that user-name and password are required, plus knowledge of the DataPower domain.

Secondly, if performing encryption and decryption or SSL processing, the DataPower system must be configured with the necessary certificates and crypto profiles.

To start the wizard, open the IS02 Eclipse window, and select the target execution group within the target broker. Right-click the execution group, and select the DataPower action, then start the wizard.

If you cannot see this menu option, select **Windows, Preferences, Broker Explorer, DataPower** and make sure that the **Display DataPower** menu box is checked in the Broker Explorer.

| rewSSIPort"<br>or all the flows in this execution group                               |
|---------------------------------------------------------------------------------------|
|                                                                                       |
| Port HTIPs<br>relector 7080 no<br>r 7080 no<br>7085 yes<br>Edit Policy<br>Edit Policy |
|                                                                                       |
| Client Port 700                                                                       |
| m.cor<br>R<br>R_SS                                                                    |

This screen capture shows the three main categories of information.

## First, the Flow Details

This shows information retrieved by the wizard for the selected message flows. The information shown is a list of HTTPS node names, the host name on which they are configured, and the URL which they service. It also includes the port on which the listener is configured, and whether the node supports SSL. In this example a single HTTP input node named HTTP\_Input is available in the execution group "WS-HOST".

## Second, the WS-Security information.

This shows which policy set binding and policy set are to be used. A default policy set and policy set binding are created when the wizard is first used with the name conforming to the template as shown. The name structure is set and cannot be changed. As the broker in this example is called FRESH, the policy set binding name reflects this name. You can edit the policy sets if needed.

## Finally the DataPower details

This shows the information needed to use the DataPower appliance, including username, domain, and XML firewall name. When the wizard is first invoked, you are prompted to supply the username and domain that you will be using on the DataPower appliance.

|                                                                                                    | IBM Software Gro                                                                                                    | oup                                    |                                          |                                          |                                       |                                                      | IRM                  |  |  |  |  |
|----------------------------------------------------------------------------------------------------|----------------------------------------------------------------------------------------------------|----------------------------------------|------------------------------------------|------------------------------------------|---------------------------------------|------------------------------------------------------|----------------------|--|--|--|--|
| Data                                                                                                    | DataPower security wizard: Policy sets editor                                                                                                    |                                        |                                          |                                          |                                       |                                                      |                      |  |  |  |  |
| A Polic<br>and de                                                                                                    | cy Set is used to cor<br>ecryption rules                                                                                                    | figure th                              | ie WS-Se                                 | curity aspe                              | ects of your e                        | encryption                                           |                      |  |  |  |  |
| Define the WS-Security for your decryption and encryption actions<br>using the key information table in your policy set bindings |                                                                                                    |                                        |                                          |                                          |                                       |                                                      |                      |  |  |  |  |
| ► Su<br>► Su                                                                                                    | <ul> <li>Subset of capability provided for the SOAP nodes</li> <li>Supports (whole body) message level encryption and decryption</li> </ul>                                                                                                    |                                        |                                          |                                          |                                       |                                                      |                      |  |  |  |  |
|                                                                                                    | Dolicy Sets for FRESH     Set your Policy Sets and Policy Set Bindings for this broker     Key information attributes define how cryptographic keys are generated or consumed. If no token generators or consumers are displayed in the list them these are configured in the Authentication and     Protection pane. |                                        |                                          |                                          |                                       |                                                      |                      |  |  |  |  |
|                                                                                                    | <ul> <li>Policy Sets</li> <li>WSS10Default-FRESH_1</li> </ul>                                                                                                    | Key Information                        |                                          |                                          |                                       |                                                      |                      |  |  |  |  |
|                                                                                                    | W5-Security     Authentication Tokens     Message Level Protection     Tokens     Poice Set Enrichage     W55100efault-RESH_1     W55100efault-RESH_1                                                                                                    | Key Name<br>decrypt_key<br>encrypt_key | Message Direction<br>Inbound<br>Outbound | Type<br>Key Identifier<br>Key Identifier | Token Generator<br>default_encryption | Key Alas<br>decryption_certificate<br>encryption_key |                      |  |  |  |  |
|                                                                                                    | Key Information<br>Message Expraibion<br>Actors/ Roles                                                                                                    | 1                                      |                                          |                                          |                                       |                                                      |                      |  |  |  |  |
|                                                                                                    | Add Delete                                                                                                    |                                        |                                          |                                          |                                       |                                                      |                      |  |  |  |  |
|                                                                                                    |                                                                                                    |                                        |                                          |                                          |                                       |                                                      |                      |  |  |  |  |
|                                                                                                    |                                                                                                    |                                        |                                          |                                          |                                       | Einish Cancel                                        | 1                    |  |  |  |  |
|                                                                                                    |                                                                                                    |                                        |                                          |                                          |                                       |                                                      |                      |  |  |  |  |
|                                                                                                    | WS-S                                                                                                    | Security sup                           | port with Data                           | Power and the I                          | S02 SupportPac                        | C                                                    | 2008 IBM Corporation |  |  |  |  |

Clicking the "Edit Policy Set" button opens the policy set editor, shown on this screen capture. This is a subset of the Message Broker policy set editor, which is discussed in the IEA presentation covering WS-Security.

You can alter the default policy set and policy set binding pairs or add your own. Each policy set binding has an associated policy set. The important part for encryption and decryption is the key information table specified within the policy set bindings.

The outbound key defines the encryption rules, while the inbound key defines the decryption rules. The Token Generator column points to the message level protection token, which specifies additional WS-Security parameters. After you have created your policy set and binding, click **Finish** to return to the Security wizard.

| CataPower                                             | Connection P                                                                                                    | rofiles                                          |                                                |              |  |  |  |  |
|-------------------------------------------------------|----------------------------------------------------------------------------------------------------|--------------------------------------------------|------------------------------------------------|--------------|--|--|--|--|
| Alter your Data<br>Add or Delete D<br>Import or Expor | Iter your DataPower Connections<br>Add or Delete DataPower Connection Profiles.<br>Import or Export DetaPower Connection Profiles. |                                                  |                                                |              |  |  |  |  |
| Username                                              | Domain                                                                                                    | Hostname                                         | Mgmt URL                                       | Mgmt Port    |  |  |  |  |
| idstorey<br>dstorey                                   | dstorey<br>crockerp                                                                                                    | mqxi50.hursley.ibm.com<br>mqxi50.hursley.ibm.com | /service/mgmt/current<br>/service/mgmt/current | 5550<br>5550 |  |  |  |  |
| Add                                                   | Delete                                                                                                    |                                                  |                                                |              |  |  |  |  |
| Import                                                | Export                                                                                                    |                                                  |                                                |              |  |  |  |  |

On the main window in the wizard, click the DataPower "edit Profiles" button. This will open a window similar to the screen capture shown on this slide.

You can add, delete, import, and export sets of connection details. Select **Add** to add a new row and then click on the cells in the row to change the values to your connection values. Click **Finish** to save the profile within the IS02 Explorer Toolkit. This will appear in a drop-down list in the Security wizard in subsequent invocations.

Click Finish to return to the main wizard screen.

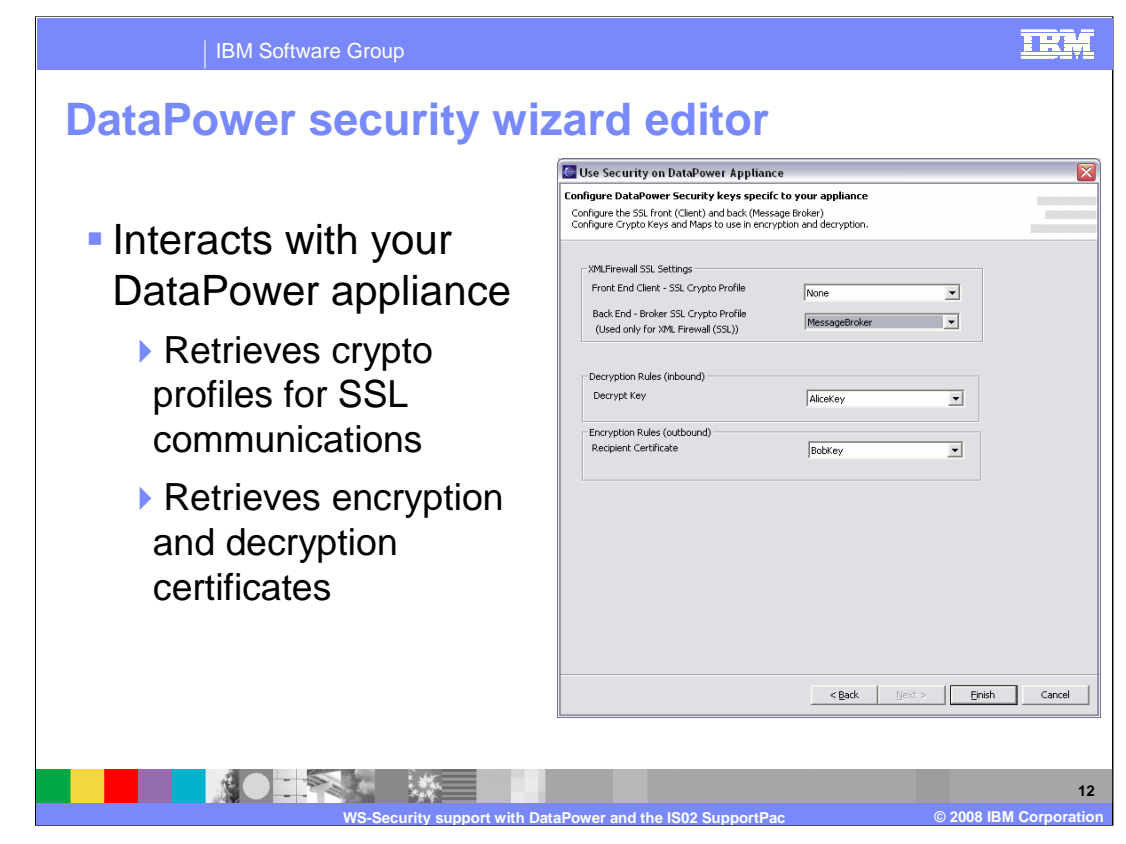

From the original IS02 wizard screen, after entering your security credentials, and clicking next, this screen will be shown.

At this point, the wizard has connected to the DataPower system, and has retrieved the Crypto profiles and encryption and decryption certificates, within your DataPower domain.

The SSL Front End Client setting value is used to configure the SSL profile, which client application programs use to connect to the DataPower appliance.

The Back End Broker SSL setting is used to configure your back-end connection for communication from the DataPower appliance to Message Broker. This option is available only if you are using SSL between the broker and the DataPower appliance, which is not used when connecting to Message Broker.

The Decryption and Encryption drop-down boxes are used to configure the decryption and encryption keys in your request and reply rules. Select the required keys for decryption and encryption of the message. In this case, "Alice-Key" is used to decrypt the SOAP message received by the DataPower appliance, and "Bob-Key" is used to encrypt the reply message to the requesting application. These are the names of crypto profiles that have been defined on the DataPower appliance.

On this window, click Finish to transmit the updated configuration to the DataPower system, and then return to the main wizard screen.

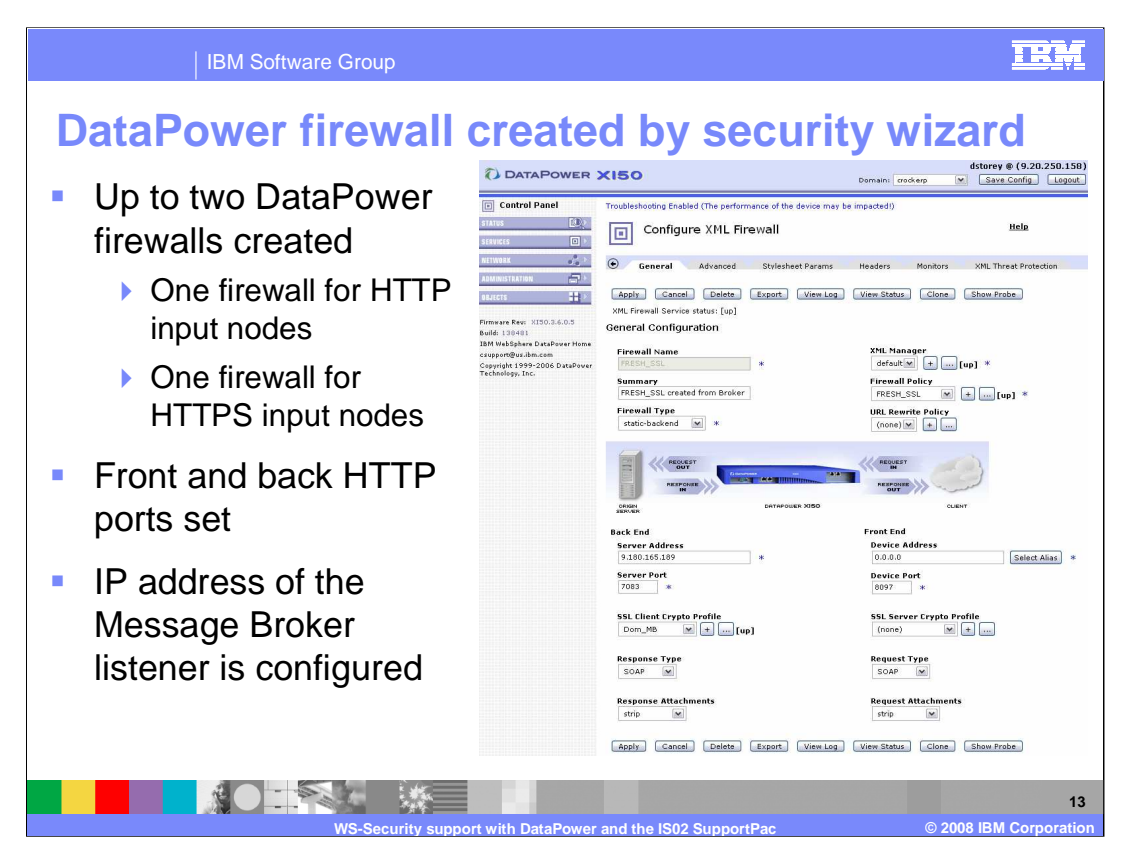

After you click **Finish** in the main window, several artifacts are created on the DataPower system.

These are:

First, the DataPower XML firewalls -- one for HTTP Input Nodes per broker and one for HTTPS Input Nodes per broker.

Second, a DataPower policy for each DataPower XML firewall.

And third, a series of reply and request rules for each HTTPS Input Node that you selected.

In addition, if you have a WS-Security policy set binding selected, each request rule will have a matching action matching the HTTPS Input Node selector and a decryption rule.

Each reply rule will have a matching action matching the HTTPS Input Node selector and an encryption rule.

This screen capture shows an example of the resulting configuration that is created within the DataPower system.

| IBM Software Group                                                                                                    |                                                                                                    |                                                                                                    |
|----------------------------------------------------------------------------------------------------|----------------------------------------------------------------------------------------------------|----------------------------------------------------------------------------------------------------|
| DataPower policy                                                                                                    | created by                                                                                                    | security wizard                                                                                                    |
| Troubleshooting Enabled (The performance of the device may be impacted!) Configure XML FireWall Policy                                                                                                    | Each DataPower firewall has an<br>associated DataPower Policy                                                                                                    |                                                                                                    |
| Select a Policy Name:          REEN       New Delete View Log View Object Statu         Rule Name:       WSHOST_HTTP_Input_request         Detect rule: Click New Match Rule:       It rule: Click         Entry                                                                                                    | s Close<br>k on rule, double-click on action<br>M Soute AAA Results Advanced<br>Delete<br>Cuevr<br>e Actions: Apply Delete New Reset                                                                                                    | <ul> <li>Two rules created per HTTP or<br/>HTTPS input node each with the<br/>appropriate match rule         <ul> <li>Request Rule (inbound)</li> <li>Response Rule (outbound)</li> </ul> </li> <li>Ability to merge rules with<br/>existing DataPower Policy and<br/>DataPower Firewall</li> </ul> |
| Configured Rules Reorder Priority Rule Name Match Name                                                                                                    | <ul> <li>Rules are added to the DataPower</li> </ul>                                                                                                    |                                                                                                    |
| I         wsh0st_http_input_request         wsh0st_http_input_request           2         wsh0st_http_input_response         wsh0st_http_input_response                                                                                                    | ut <mark>Request () () () () () () () () () () () () () </mark>                                                                                                    | <ul> <li>No changes are made to the<br/>DataPower firewall</li> </ul>                                                                                                    |
| Energy Laction:<br>Head = 1MM2<br>Transform = itors:///incrythvssc.stl<br>Stylester Starsmin<br>Stylester Starsmin<br>(http://www.dstpoetc.com/param/config).algorithm: http://www.ds.org/2001/04/milered:<br>(http://www.dstpoetc.com/param/config).algorithm: http://www.ds.org/2001/04/milered:<br>(http://www.dstpoetc.com/param/config).algorithm: http://www.ds.org/2001/04/milered:<br>(http://www.dstpoetc.com/param/config).algorithm: http://www.ds.org/2001/04/milered:<br>(http://www.dstpoetc.com/param/config).algorithm: http://www.ds.org/2001/04/milered:<br>(http://www.dstpoetc.com/param/config).algorithm: http://www.dstpoetc.com/param/config).algorithm:<br>(http://www.dstpoetc.com/param/config).algorithm:<br>(http://www.dstpoetc.com/param/config).starscr@anaf/milered:allow/<br>(http://www.dstpoetc.com/param/config).starscr@anaf/milered:allow/<br>(http://wwwwwwwwwwwwwwwwwwwwwwwwwwwwwwwwww | Decrypt Action:<br>Teach = 10101<br>Teachern = tors(//decrypt.cl)<br>Output = decrypt<br>=2.org/2003/05/cese = Splankert Branneter = (http://ww.dat<br>ez256-tbc.<br>Output Type = default<br>pe i http://docs.eail-open.org/ezz/2004/01/ | a<br>apover.com/param/config).actor-role-idi http://www.s3.org/2003/05/Joap-envelopa/role/ultimatsReceiver,<br>ny).scorptbey: Alcaley<br>14                                                                                                    |

This example shows a DataPower policy that has been created using the wizard.

The schematic in the center of the screen shows the client to server connection. Note that the client is shown on the right side of this window.

Two rules have been created. A request rule for inbound messages and a response rule for outbound messages. Two rules are created for each HTTP input.

The request rule will decrypt the message, and the response rule will encrypt the message.

At the bottom of the screen capture, the encrypt and decrypt keys are shown.

It is possible to add rules to an existing policy at a later time.

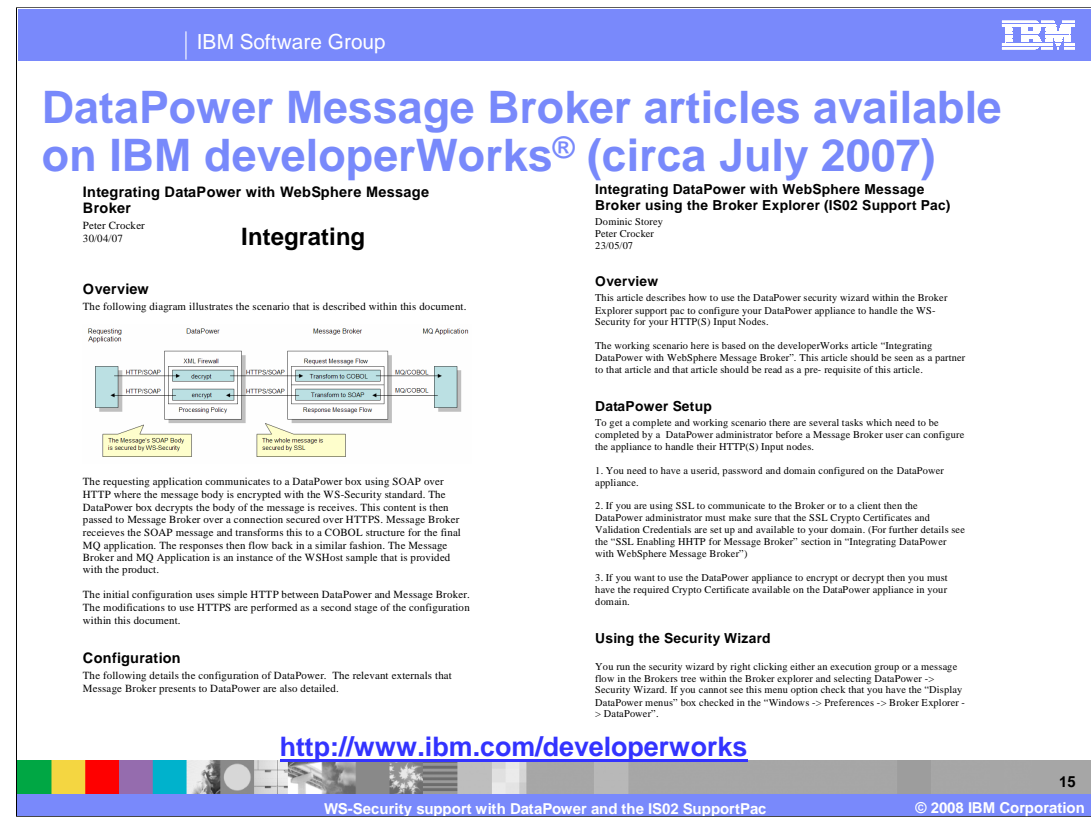

This implementation has been fully described in several articles published on IBM DeveloperWorks. These can be found by using the Web address shown on this slide.

Select the WebSphere category, and use the search criteria "Message Broker DataPower".

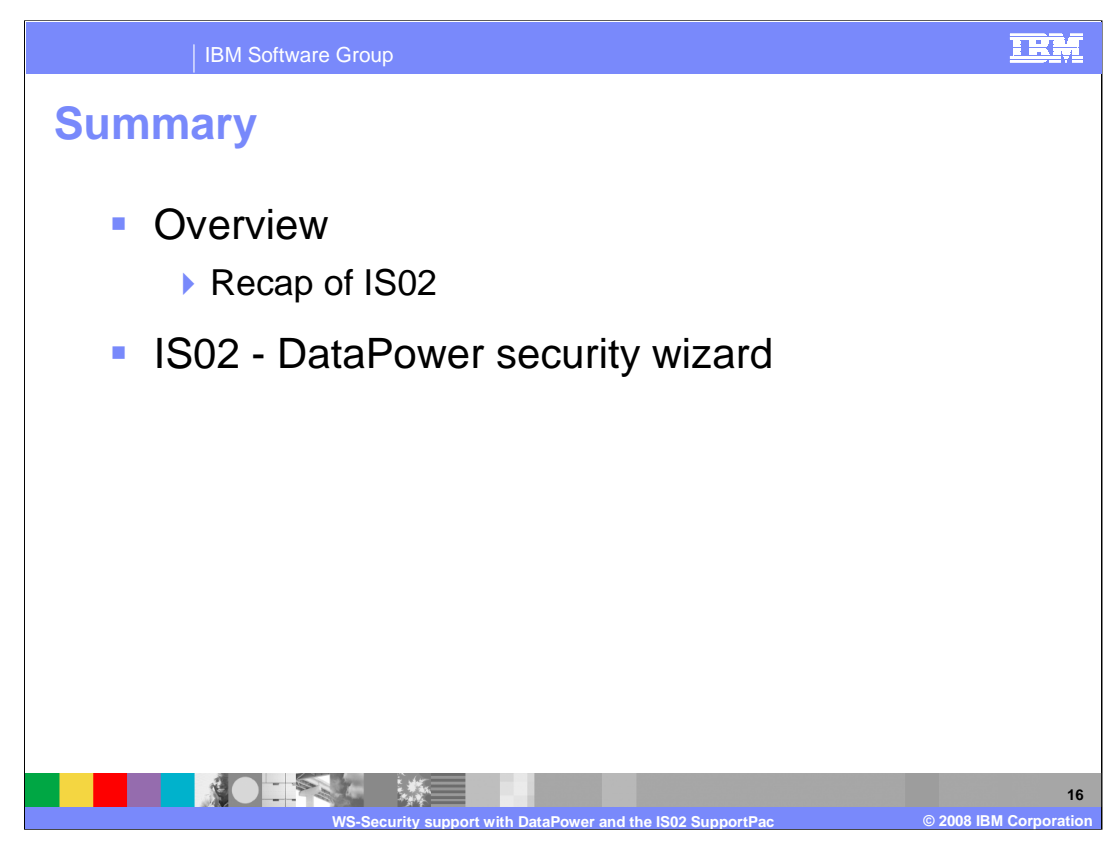

In summary, this presentation has given a brief overview of the capabilities of the DataPower system, and how it can be used in conjunction with Message Broker.

It then showed how the IS02 support pack can be used to configure that DataPower system, and showed an example of the wizard used to do this.

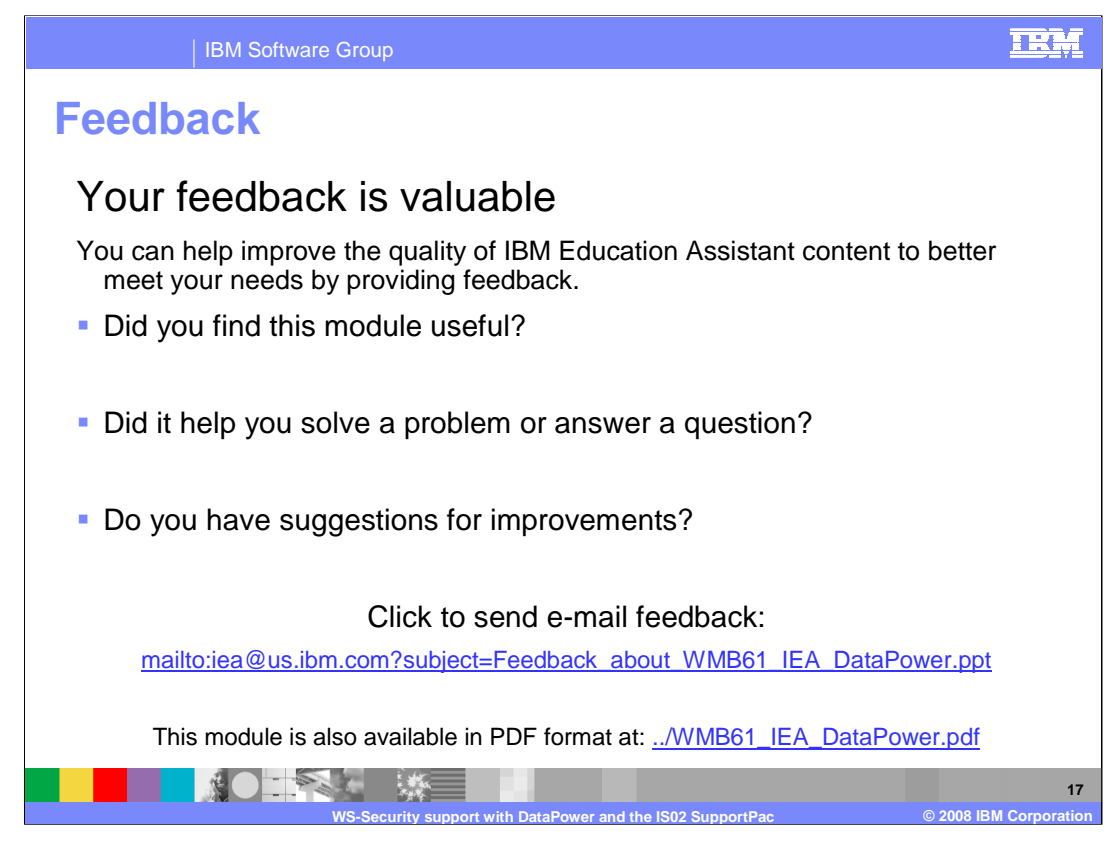

You can help improve the quality of IBM Education Assistant content by providing feedback.

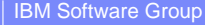

### IRM

# Trademarks, copyrights, and disclaimers

The following terms are trademarks or registered trademarks of International Business Machines Corporation in the United States, other countries, or both:

developerWorks DataPower IBM SupportPac WebSphere

Product data has been reviewed for accuracy as of the date of initial publication. Product data is subject to change without notice. This document could include technical inaccuracies or typographical errors. IBM may make improvements or changes in the products or programs described herein at any time without notice. Any statements regarding IBM's future direction and intent are subject to change or withdrawal without notice, and represent goals and objectives only. References in this document to IBM products, programs, or services does not imply that IBM intends to make such products, programs or services available in all countries in which IBM operates or does business. Any reference to an IBM Program Product in this document is not intended to state or imply that only that program product may be used. Any functionally equivalent program, that does not infringe IBM's intellectual property rights, may be used instead.

Information is provided "AS IS" without warranty of any kind. THE INFORMATION PROVIDED IN THIS DOCUMENT IS DISTRIBUTED "AS IS" WITHOUT ANY WARRANTY, EITHER EXPRESS OR IMPLIED. IBM EXPRESSLY DISCLAIMS ANY WARRANTIES OF MERCHANTABILITY, FITNESS FOR A PARTICULAR PURPOSE OR NONINFRINGEMENT. IBM shall have no responsibility to update this information. IBM products are warranted, if at all, according to the terms and conditions of the agreements (for example, IBM Customer Agreement, Statement of Limited Warranty, International Program License Agreement, etc.) under which they are provided. Information concerning non-IBM products may obtained from the suppliers of those products, their published announcements or other publicity available sources. IBM has not tested those products in connection with this publication and cannot confirm the accuracy of performance, compatibility or any other claims related to non-IBM products.

IBM makes no representations or warranties, express or implied, regarding non-IBM products and services.

The provision of the information contained herein is not intended to, and does not, grant any right or license under any IBM patents or copyrights. Inquiries regarding patent or copyright licenses should be made, in writing, to:

IBM Director of Licensing IBM Corporation North Castle Drive Armonk, NY 10504-1785 U.S.A.

Performance is based on measurements and projections using standard IBM benchmarks in a controlled environment. All customer examples described are presented as illustrations of how those customers have used IBM products and the results they may have achieved. The actual throughput or performance that any user will experience will vary depending upon considerations such as the amount of multiprogramming in the user's job stream, the I/O configuration, and the workload processed. Therefore, no assurance can be given that an individual user will achieve throughput or performance improvements equivalent to the ratios stated here.

© Copyright International Business Machines Corporation 2008. All rights reserved.

Note to U.S. Government Users - Documentation related to restricted rights-Use, duplication or disclosure is subject to restrictions set forth in GSA ADP Schedule Contract and IBM Corp.

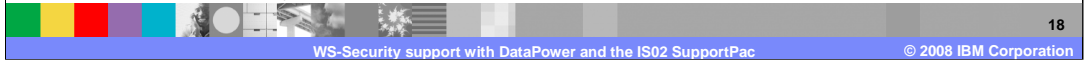